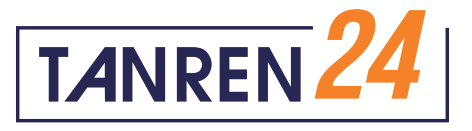

# WEB 入会のご案内

フィットネスジムタンレンへの入会は WEB ページからのみになります。 ホームページにて、必要な内容をご確認の上、入会手続きを行ってください。

入会にはクレジットカードが必要になりますのでお手元にご用意の上、 入会手順に沿って進んでください。

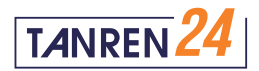

# <section-header><text><text><text><text><text><text><text><text><text><text><text><text><text>

フィットネスジムタンレンのホームページ (https://www.tanren24.com/) の [WEB 入会はこちら] ボタンを押して 申し込みページへ移動してください。 ※新規ウィンドウで立ち上がります

# **STEP2**

| TANREN 24                                                                                             | Tel:0470-62-599 |
|----------------------------------------------------------------------------------------------------|-----------------|
| ⑦ フィットネスジム タンレンWEB入会フォーム メールアドレス認証     メールアドレス      ⑦:abc@example.com                                 |                 |
| 会員登録用URL送信 🖌                                                                                          |                 |
|                                                                                                    |                 |
| 【フィットネスジムタンレン】会員登録用URLのご案内 MARFURM                                                                    |                 |
| フィットネスジム タンレン                                                                                         |                 |
| フィットネスジム タンレンです。<br>WEB入金のお申込みありがとうこざいます。                                                             |                 |
| 下記URLより会員登録の手続きをお願いいたします。                                                                             |                 |
| 会員登録用URL:<br>https://www.0553.jo/haihipay/forms?form_code=5576844358225187&au/h_kay=Jmj//bitXUGvmIUOU |                 |
| どうぞよろしくお願いいたします。                                                                                      |                 |
| ●本メールはコンピュータで自動送信されており、<br>ご返信でのお問い合わせにはシステム上、ご回答いたしかねます。<br>お問い合わせの際は下記からお願いいたします。                   |                 |
|                                                                                                    |                 |

申し込みページにて、登録用のメールアドレス を入力し、[ 会員登録用 URL 送信 ] ボタンを 押してください。 会員登録用 URL が入力したメールアドレスに 届きます。

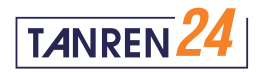

|                                                                                                 |                                          | Tet:0470-62-5998                                                                                                    | ー 庙いたメールに記載の URL を押し、                                            |
|-------------------------------------------------------------------------------------------------|------------------------------------------|----------------------------------------------------------------------------------------------------|------------------------------------------------------------------|
| <b>①</b> フィットネスジ』                                                                               | ムタンレン                                    | WEB入会フォーム                                                                                                    | 「フィットネスジムタンレン WEB 入会フォーム」                                        |
| メールアドレス                                                                                         | Ø <b>A</b>                               |                                                                                                    | へ移動してください。                                                       |
| 氏名                                                                                              | 8 <b>3</b> 1                             | (漢字)<br>(カナ)                                                                                                    |                                                                  |
| 年前                                                                                              | Ø <b>A</b>                               |                                                                                                    |                                                                  |
| 電話番号                                                                                            | 8 <b>3</b>                               | ハイフン無し(半角数字10-11桁)で入力してください                                                                                                    | 「催砲する」小ダンを押してくたさい。                                               |
| 修便番号                                                                                            | øa                                       | ハイフン無し(半角数字7桁)で入力してください                                                                                                    |                                                                  |
| 住所                                                                                              | 83 <b>1</b>                              |                                                                                                    |                                                                  |
| <b>z-</b> z                                                                                     | <sup>اللالغ</sup>                        | 月会員コース<br>-入会金:6,600円<br>継続課金金額:8,250円(月次)<br>※上記料金とは別に請求概定、110円のシステム利用料がかかります。                                                                                                    | 「ロデオ人吐っ「オ人人」「毎日和田树」「羽日和田树」                                       |
|                                                                                                 |                                          | 😋 カード決済 🚾 🛄 🎆 🔜 🔐                                                                                                    | 【!] ⊂ 人会時の   人会金」  初月利用科」  笠月利用科」 【 「システム利田料   のお支払い支注を「クレジットカード |
|                                                                                                 |                                          | ① クレジットカード情報入力                                                                                                    | か「コンビニ決済」から選択してください。                                             |
|                                                                                                 |                                          | カード番号                                                                                                    | ※月会費のお支払いに口座振替をご希望の方は                                            |
|                                                                                                 |                                          | 有効期限                                                                                                    | 「コンビニ決済」を選択してください。                                               |
|                                                                                                 |                                          |                                                                                                    |                                                                  |
| 初期費用決済方法                                                                                        | 1866                                     |                                                                                                    |                                                                  |
|                                                                                                 |                                          | 【セキュリティコードとは】<br>VISA/Master/JCB/Divers<br>クレジットカード書意。サインパスル志上にお字<br>されている原学用意はなす。<br>American Expressの場合<br>クレジットカード書意。サインパスル志上にお字<br>されたいる原学用意はなす。<br>本部語では、またりく紹って、<br>読者にはないないたで、<br>読者にはないたで、<br>なれたいためにないためにないたか。<br>本語語ではないないためにないたか。<br>では、<br>小田電話の、1000カードをご利用いただ。<br>では、<br>小田電話の、1000カードをご利用いただ。<br>では、<br>小田電話の、1000カードをご利用いただ。<br>では、<br>小田電話の、1000カードでは、<br>小田電話の、1000カードでは、<br>「日本国電話の、1000カードでは、<br>「日本国電話の、1000カードでは、<br>「日本国電話の、1000カーでは、<br>「 |                                                                  |
| 利用開始希望日                                                                                         | ØA                                       | ロンビニ決済 III FamilyHart LAWBON Second ビ (金) 2                                                                                                    | ➡ [1]フィットネスジムの利用開始日を指定してください                                     |
| どこでフィットネス:<br>ムタンレンを知りま<br>たか?                                                                  | ジ<br>し                                   | - *                                                                                                    | 1週間以上後の日にちを30日以内で指定してください。                                       |
| ***                                                                                             |                                          |                                                                                                    |                                                                  |
| 家族安良テンバー                                                                                        |                                          | TRN<br>家族会員申し込みの方のみ入力してください                                                                                                    |                                                                  |
| ▼.0ズ Ξ 興 デンハー                                                                                   | <i>8</i> 5 M                             | TRN<br>家族会員申し込みの方のみ入力してください<br>第1条 (運用原面)<br>~クラブ会員会前(以下「本会前」といいます。)は「TANREN」(以下「本クラブ」といいます。)<br>の会員、ホクラブに入空する方およびホクラブの施設を利用する方に通用します。<br>第2条(目的)<br>本クラブは、スポーツを通じ会員の心身の健康の維持・環境を図る場を展供することを目的とします。<br>第3条(た今ラブの包買)<br>同意する                                                                                                    |                                                                  |
| <ul> <li>         ・ (アイットネスジム タ)          ド「フィットネスジム タ)      </li> </ul>                        | <u>83</u><br>31<br>ンレン」では<br>します。        | TRN           原原会員申し込みの方のみ入力してください           第1条(混相範囲)           ックラブ会員会館(以下「本会制」といいます。)は「TANREN」(以下「本クラブ」といいます。)           の会員、ネクラブに入会する方およびネクラブの施設を利用する方に適用します。           第2条(目的)           本クラブは、スポーツを通じ会員の心身の健康の維持・増点を説る場を提供することを目的とします。           第3条(ホクラブの管質)           同意する           初期費用決済や羅納課金に株式会社メタップスペイメントが運営する「会費ペイ」を利用しています。                                                                                                    |                                                                  |
| KKIX R アンハー     タンレン会別     ボ 「フィットネスジム タン     印刷規約の同意をお願いし                                      | <u>83</u><br>30<br>ンレン」では<br>します。        | TRN                                                                                                    |                                                                  |
| <ul> <li>         (フィットネスジム ダン<br/>日用現約の同意をお願いし         会費ペイ利用規約     </li> </ul>                | <b>必須</b><br>ンレン」では<br>します。<br><b>必須</b> | TRN                                                                                                    |                                                                  |
| <ul> <li>         (フィットネスジム ク:<br/>利用県約の同意をお願いい     </li> <li>         会費ペイ利用規約     </li> </ul> | 33<br>シレン」では<br>します。<br>33<br>33         | TRN  Radgem し込みの方のみ入力してください  Time (Qmmm)  小うづか食食の時 (以下 'な会判、といいます、) は 'TANNEN, (以下 'なクラブ, といいます、)  の会 スクラブのたるする方がよびキクラブの施設を利用する方に通用していた。  の意 なる  の 意 なる  「 の 意 なる  「 の 意 なる  「 の 意 なる  「 の 読 い い い い い い い い い い い い い い い い い い                                                                                                    |                                                                  |

\_ \_ /

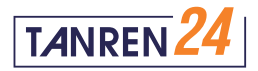

### 月会費のお支払いに クレジットカードを利用したい場合

### 月会費のお支払いに 口座振替を利用したい場合 ※初期費用(入会金)はコンビニ決済になります

| メールアドレス                                              |                                                                                                   |  |  |
|------------------------------------------------------|---------------------------------------------------------------------------------------------------|--|--|
| 氏名                                                   | タンレン タロウ<br>タンレンタロウ                                                                               |  |  |
| 年齢                                                   | 36                                                                                                |  |  |
| 電話番号                                                 | 0470625998                                                                                        |  |  |
| 郵便番号                                                 | 2980003                                                                                           |  |  |
| 住所                                                   | 千葉県いすみ市深堀1619-2                                                                                   |  |  |
| z-c                                                  | 月会員コース<br>- 入会会:6,600円<br>- 継続課金金額:8,250円(月次)                                                     |  |  |
| 利用開始希望日                                              | 2021年07月25日                                                                                       |  |  |
| どこでフィットネスジムタンレ<br>ンを知りましたか?                          | * ホームページ                                                                                          |  |  |
| 家族会員ナンバー                                             | TRN                                                                                               |  |  |
| 初期費用決済情報                                             |                                                                                                   |  |  |
| 決濟金額                                                 | 14,960円(入会会+利用開始月分+利用開始翌月分+システム利用料)                                                               |  |  |
| 内原                                                   | 入会金: 6,600円<br>-月会員コース: 6,600円<br>利用開始月分: 0円<br>-月会員コース: 0円<br>利用開始翌月分: 8,250円<br>-月会員コース: 8,250円 |  |  |
|                                                      | システム利用料:110円                                                                                      |  |  |
| 決済方法                                                 | カード決済                                                                                             |  |  |
| 9 継続課金情報                                             |                                                                                                   |  |  |
| 月次:8,360円<br>決済金額と内訳 -月会員コース:8,250円<br>-システム利用料:110円 |                                                                                                   |  |  |
| 初回継続課金日(予定)                                          | 月次:2021年08月26日                                                                                    |  |  |
| 決濟方法                                                 | 次ページでカード情報もしくは口座情報をご登録いただきます。                                                                     |  |  |

申し込み内容をご確認の上、[申込・決済する] ボタンを押してください。

### [!]ご入会時に、

「入会金」「初月利用料」「翌月利用料」「システム利用料」 をクレジットカードにてお支払いいただきます。

翌々月の利用料から利用月の前月 26 日に クレジットカード決済致します。 (例:4月ご利用分を3月 26 日にクレジットカード決済)

| メールアドレス                     |                                                 |  |  |
|-----------------------------|-------------------------------------------------|--|--|
| 氏名                          | タンレン タロウ<br>タンレンタロウ                             |  |  |
| 年齢                          | 36                                              |  |  |
| 電話番号                        | 0470625998                                      |  |  |
| 郵便番号                        | 2980003                                         |  |  |
| 住所                          | 千葉県いすみ市深堀1619-2                                 |  |  |
| <b>Z-</b> Z                 | 月会員コース<br>- 入会金: 6,600円<br>- 継続課金金額: 8,250円(月次) |  |  |
| 利用開始希望日                     | 2021年07月25日                                     |  |  |
| どこでフィットネスジムタンレ<br>ンを知りましたか? | レ ホームページ                                        |  |  |
| 家族会員ナンバー                    | TRN                                             |  |  |
| 初期費用決済情報                    |                                                 |  |  |
| 決済金額                        | 14,960円(入会金+利用開始月分+利用開始翌月分+システム利用料)             |  |  |
|                             | 入会金: 6,600円<br>-月会員コース: 6,600円                  |  |  |
| 内訳                          | 利用開始月分:0円<br>-月会員コース:0円                         |  |  |
|                             | 利用開始翌月分:8,250円<br>-月会員コース:8,250円                |  |  |
|                             | システム利用料:110円                                    |  |  |
| 決濟方法                        | コンビニ決済:ファミリーマート                                 |  |  |
| 3 継続課金情報                    |                                                 |  |  |
| 決済金額と内訳                     | 月次: 8,360円<br>-月会員コース: 8,250円<br>-システム利用料: 110円 |  |  |
| 初回継続課金日(予定)                 | 月次:2021年08月26日                                  |  |  |
| 法建士法                        | 次ページでカード情報もしくは口座情報をご登録いただきます。                   |  |  |

申し込み内容をご確認の上、[申込・決済する] ボタンを押してください。

[!]ご入会時に、 「入会金」「初月利用料」「翌月利用料」「システム利用料」 をコンビニ決済にてお支払いいただきます。

翌々月の利用料から利用月の前月末日に 口座振替致します。 (例:4月ご利用分を3月31日に口座振替)

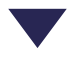

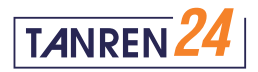

### 月会費のお支払いに クレジットカードを利用したい場合

|                          | 会員登録が完了しました。                            |                                  |
|--------------------------|-----------------------------------------|----------------------------------|
| 初期費用のコンビニ法               | 済をお待ちしております。 <u>支払情報</u> はメールで送信        | しております。 🗸                        |
|                          | 継続課金方法登録をお願いします。                        |                                  |
| 継続課金方法者<br>カード決測<br>口座振替 | まで選択ください。<br>F 亚 副 課 一 副<br>文への         |                                  |
| TANREN 24                |                                         | フィットネスジム タンレン<br>Tet:0470-62-599 |
|                          | 継続課金の決済方法の登録が完了しました。                    |                                  |
|                          | プラウザの閉じるボタンを押してください                     |                                  |
|                          | Copyright   TANREN All rights reserved. |                                  |

月会費をお支払いいただく「継続課金方法」に 「カード決済」の選択、情報の入力後、 [次へ]を押し、クレジットカードの登録を 完了させてください。

毎月の利用料は、ご利用月の前月26日に クレジットカード決済致します。 (例:4月ご利用分を3月26日にクレジットカード決致) 月会費のお支払いに 口座振替を利用したい場合 ※初期費用(入会金)はコンビニ決済になります

| 会員登録が完了しました。                                   |                                  |
|------------------------------------------------|----------------------------------|
| 初期 <b>費</b> 用のコンピニ決済をお待ちしております。 <u>支払情報</u> はメ | ールで送信しております。 🗸                   |
| 継続課金方法登録をお願いしま                                 | र <b>न</b> .                     |
| 線続課金方法をご選択ください。<br>カード決済 Ⅲ区 ■ 録 ■ ③<br>□ □座振音  | nud                              |
| TANREN 24                                      | フィットネスジム タンレン<br>Tel:0470-62-599 |
| 継続課金の決済方法の登録が完了し                               | ました。                             |
| ブラウザの閉じるボタンを押してく                               | ださい                              |
| Copyright                                      | rved.                            |

月会費をお支払いいただく「継続課金方法」に 「口座振替」を選択、情報の入力後、 [次へ]を押し、銀行口座の登録を 完了させてください。

毎月の利用料は、ご利用月の前月末日に口座振替致します。 (例:4月ご利用分を3月31日に口座振替)

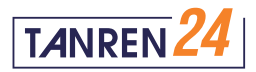

### 月会費のお支払いに クレジットカードを利用したい場合

STEP7 ~

月会費のお支払いに 口座振替を利用したい場合 ※初期費用(入会金)はコンビニ決済になります

| 用決済のごう                                             | 【フィットネスジ <i>L</i><br>案内                            | ムタンレン】      | 会員登録完了と | :初期費 |
|----------------------------------------------------|----------------------------------------------------|-------------|---------|------|
| フィットネスジム・<br>To info <del>、</del>                  | タンレン <info@kaihipay.jp></info@kaihipay.jp>         |             |         |      |
| タンレン タロウ様                                          |                                                    |             |         |      |
| お世話になっており<br>フィットネスジム タ                            | ます。<br>ンレンです。                                      |             |         |      |
| 下記内容で、会員登<br>この度は誠にありが                             | 録が完了しました。<br>とうございます。                              |             |         |      |
| 2021/06/29 23:59ま<br>初期費用決済を行っ                     | でにファミリーマートで<br>てください。                              |             |         |      |
| 【<br>初期費用決済情報<br>コンピニ:<br>ファミリーマー                  | 0                                                  |             |         |      |
| 決済番号:<br>第一番号(企業)<br>第二番号(企業)                      | コード):200<br>新島12桁):803305                          |             |         |      |
| 決済金額:<br>14,960円<br>初期費用決済内部                       |                                                    |             |         |      |
| 入会金:6,600F<br>-月会員コース                              | 马<br>3、: 6,600円                                    |             |         |      |
| 利用開始月分:<br>-月会員コース<br>利用開始翌月分<br>-月会員コース           | 0円<br>く:0円<br>h:8,250円<br>く:8,250円                 |             |         |      |
| システム利用料<br>決済期限:<br>2021/07/17 23:5                | :110円<br>9                                         |             |         |      |
| コンビニ店頭での<br><u>https://www.met</u>                 | 決済方法:<br><u>aps-payment.com/service/guideR/</u>    | lawson.html |         |      |
| 【会員情報】<br>会員番号:<br>TRN0010<br>氏名:<br>タンレン タロウ      |                                                    |             |         |      |
| メールアドレス :<br>コース名 :                                |                                                    |             |         |      |
| 月会員コース<br>継続課金決済方法:<br>カード決済                       |                                                    |             |         |      |
| 047062599<br>郵便番号:<br>298-0003                     |                                                    |             |         |      |
| 住所:<br>千葉県いすみ市深堀<br>どこでフィットネン                      | 1619-2<br>スジムタンレンを知りましたか?:                         |             |         |      |
| お店の看板<br>家族会員ナンパー :                                |                                                    |             |         |      |
| 初期費用決済方法:<br>コンビニ決済                                |                                                    |             |         |      |
| 継続課金方法登録がま<br>下記URLより手続きる                          | やかかいたい方は、<br>をお願いいたします。                            |             |         |      |
| 継続課金方法登録UR<br>https://www.kaihipa                  | L:<br>ay.jp/forms?form_code=557664                 |             |         |      |
| どうぞよろしくお願い                                         | いいたします。                                            |             |         |      |
| ∗本メールはコンピュ<br>ご返信でのお問い合材<br>お問い合わせの際は <sup>−</sup> | ータで自動送信されており、<br>oせにはシステム上、ご回答いたし<br>下記からお願いいたします。 | かねます。       |         |      |
| フィットネスジム タ:<br>mail : <u>info@tanren24</u> .       | ンレン<br>.com                                        |             |         |      |

会員登録時に指定したメールアドレスに 「初期費用決済」のご案内が届いておりますので コンビニ店頭での決済方法をご確認の上、 お支払いを完了してください。

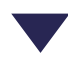

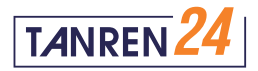

### 月会費のお支払いに クレジットカードを利用したい場合

| フィットネスジム タンレン                                                                       |  |
|-------------------------------------------------------------------------------------|--|
| タンレン タロウ 様                                                                          |  |
| このたびはフィットネスジム タンレンにご入会いただきありがとうございます。                                               |  |
| ご本人爆雑認の為、以下のフォームより身分証明書をお送りください。<br>https://www.lancen24.com/form/                  |  |
| 下記内容で、会員登録が完了しました。                                                                  |  |
| 会員委号:                                                                               |  |
| TRN0010                                                                             |  |
| 代わ:<br>タンレン タロウ                                                                     |  |
| ×-1.7 FLZ:                                                                          |  |
| 3-78:                                                                               |  |
| 月会員コース                                                                              |  |
| 継続課金決済方法:                                                                           |  |
| カード決済                                                                               |  |
| 电动奏号:                                                                               |  |
| 郵便勝号:                                                                               |  |
| 298-0003                                                                            |  |
| 住所:                                                                                 |  |
| 千葉県いすみ市深層1619-2                                                                     |  |
| 1.0017000                                                                           |  |
| 22.788円                                                                             |  |
| 入会金決濟方法:                                                                            |  |
| カード決済                                                                               |  |
| どうぞよろしくお願いいたします。                                                                    |  |
|                                                                                     |  |
| ■本メールはコンピュータで自動送信されており、<br>ご返信でのお問い合わせにはシステム上、ご回答いたしかねます。<br>お問い合わせの際は下記からお願いいたします。 |  |
| **                                                                                  |  |
|                                                                                     |  |
|                                                                                     |  |

登録完了後に届く、「会員登録完了メール」に 記載の URL を押し、 [身分証明書の送信フォーム]に 移動してください。

[!]本人確認ができない場合は、セキュリティカードの 発行ができませんのでご注意ください。

### 月会費のお支払いに 口座振替を利用したい場合 ※初期費用(入会金)はコンビニ決済になります

| フィットネスジム タン<br>To info マ                            | U > <info@ikaihipay.jp></info@ikaihipay.jp>                 |
|-----------------------------------------------------|-------------------------------------------------------------|
|                                                     |                                                             |
| タンレン タロウ種                                           |                                                             |
| このたびはフィットネス                                         | ジム タンレンにご入会いただきありがとうございます。                                  |
| <sup>15</sup> 本人様確認の為、以下<br>ttps://www.tanren24.com | のフォームより身分証明書をお送りください。<br><u>wYorm/</u>                      |
| ∗運転免許証やパスポー <br>お送りください。                            | 、などの顔写真付きの身分証明書がない場合は、保険証などの公的機関が発行する証明書と顔写真を               |
| 【如照奏用法这结视】                                          |                                                             |
| 初期費用決済金額:                                           |                                                             |
| 14,960円                                             |                                                             |
| 初期費用決済内訳:                                           |                                                             |
| 入会金:6,600円                                          |                                                             |
| -月会員コース:6,                                          | 600円                                                        |
| 利用開始月分:0円                                           |                                                             |
| -月会員コース:0                                           |                                                             |
| 利用開始翌月分:8,                                          | 250円                                                        |
| <ul> <li>-月玄貝コーム:8,</li> <li>2,7テム利用約:44</li> </ul> | 20013                                                       |
| 初期費用決済方法・                                           | C14                                                         |
| コンビニ決済                                              |                                                             |
| *請求名は会費ペイ                                           | - copます。<br>                                                |
| 縦結理会方法巻録がお済                                         | みでたい方は                                                      |
| 下記URLより手続きをお                                        | 願いいたします。                                                    |
| 継続課金方法登録URL:                                        |                                                             |
| https://www.kaihipay.jp                             | /forms?form_code=5576644358225167&auth_key=YE2549wbElufuDco |
| どうぞよろしくお願いい                                         | たします。                                                       |
| *本メールはコンピュータ                                        | ?で自動送信されており、                                                |
| ご返信でのお問い合わせ                                         | にはシステム上、ご回答いたしかねます。                                         |
| お問い合わせの際は下記                                         | からお願いいたします。                                                 |
| フィットネスジム タンレ                                        | У                                                           |
| mail : info@tanren24.con                            | 1                                                           |
|                                                     |                                                             |

初期費用のお支払い後に届く、 「初期費用決済完了メール」に記載の URL を押し、 [身分証明書の送信フォーム]に 移動してください。

[!]本人確認ができない場合は、セキュリティカードの 発行ができませんのでご注意ください。

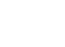

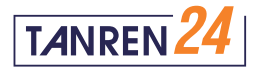

| TANREN 24                                                                              | 必要事項の入力、身分証明書の画像を<br>  アップロードし、[ 確認する ] ボタンを<br>  押してください。         |
|----------------------------------------------------------------------------------------|--------------------------------------------------------------------|
| Form<br>身分延明書送信フォーム                                                                    | ※画像ファイルけ 10MB 以内の IPC またけ PNC で                                    |
| お名前:                                                                                   | お送りください。                                                           |
| ふ付ファイル・<br>ファイルを満転<br>※画像のアップロード容量: TOMB以内                                             |                                                                    |
| 確認する<br>個人情報の取扱いについて<br>ご記入いただいた個人情報、写真については本人確認のために利用します。<br>また、この目的のために記録を残すことがあります。 |                                                                    |
| FITNESS GYM                                                                            | 」<br>  内容を確認し、問題がなければ [ 送信する ]<br>  ボタンを押して身分証明書の画像を<br>  お送りください。 |
| Form<br>身分証明書法信フォーム > 確認画面<br>以下の内容でよろしければ「送信する」ボタンを押して下さい。                            |                                                                    |
| 群名前 タンレンクロウ<br>メールアドレス :                                                               |                                                                    |
| < 前に戻る<br>送偿する >                                                                       |                                                                    |
| TANREN 24                                                                              | 本人確認ができましたらセキュリティカードを<br>  郵送にてお送り致します。<br>                        |
| <b>Form</b><br>身分証明書の送信フォーム > 送信完了                                                     |                                                                    |
| 身分証明書を送信しました。<br>内容の確認が取れ次第、範次にてセキュリティカードをお送り致します。<br>到着までお待ちください。<br>トップに戻る           |                                                                    |
|                                                                                        |                                                                    |
| 24時間フィットネスジム タンレン                                                                      |                                                                    |

# 郵送にて届いたセキュリティカードを利用し、 フィットネスジムタンレンをご利用ください

V

[!] セキュリティカードの郵送には、ご入会から1週間程度お時間を頂いております。